# VR13 / VR13.HC / VR14 multiphase VR porting guide

**Texas Instruments** 

**July 2022** 

Ann Lien

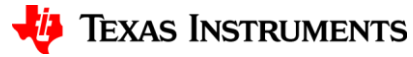

#### Contents

- FW programming solutions
- Porting concept from system
- Porting steps

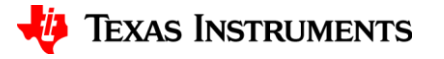

### **FW programming solution**

- Off line programming by 3<sup>rd</sup> party
- Off line programming by customer's factory
- On line programming by customer's factory
- On line programming with BIOS by customer's system

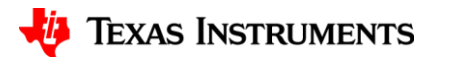

# **FW programming solution**

Advantages and Disadvantages

|               | Offline by 3 <sup>rd</sup><br>party<br>factory             |                                         | Online by<br>customer<br>factory                           | Online by<br>customer system<br>BIOS                                                                |  |
|---------------|------------------------------------------------------------|-----------------------------------------|------------------------------------------------------------|----------------------------------------------------------------------------------------------------|--|
| Advantages    | 1. Easy for<br>assembly.                                   | 1. Less part no.                        | 1. Less part no.                                           | <ol> <li>Less part no.</li> <li>Easy for assembly.</li> <li>Saving<br/>programming cost.</li> </ol> |  |
| Disadvantages | <ol> <li>Higher IC cost.</li> <li>More part no.</li> </ol> | 1. Higher<br>production<br>cost/effort. | <ol> <li>Higher<br/>production<br/>cost/effort.</li> </ol> | 1. No. (only BIOS FW<br>RD effort)                                                                  |  |

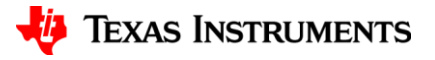

## Porting concept from system

- In general, customer often online or offline to program the parameters to NVM of VR IC.
- Customer got higher cost for production if they choose online programming. If they choose offline solution, the procurement staff need to buy more items (because IC with different parameters) that increase stock cost.
- The porting concept is saving parameters in BIOS and load to the RAM of VR IC through PMBus when motherboard startup every time.
- The benefits are
  - Saving production cost.
  - Minimized items to different project.
  - RD still keep the optimized parameters to every project.

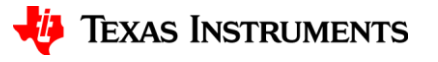

#### **VR13 Porting concept from system**

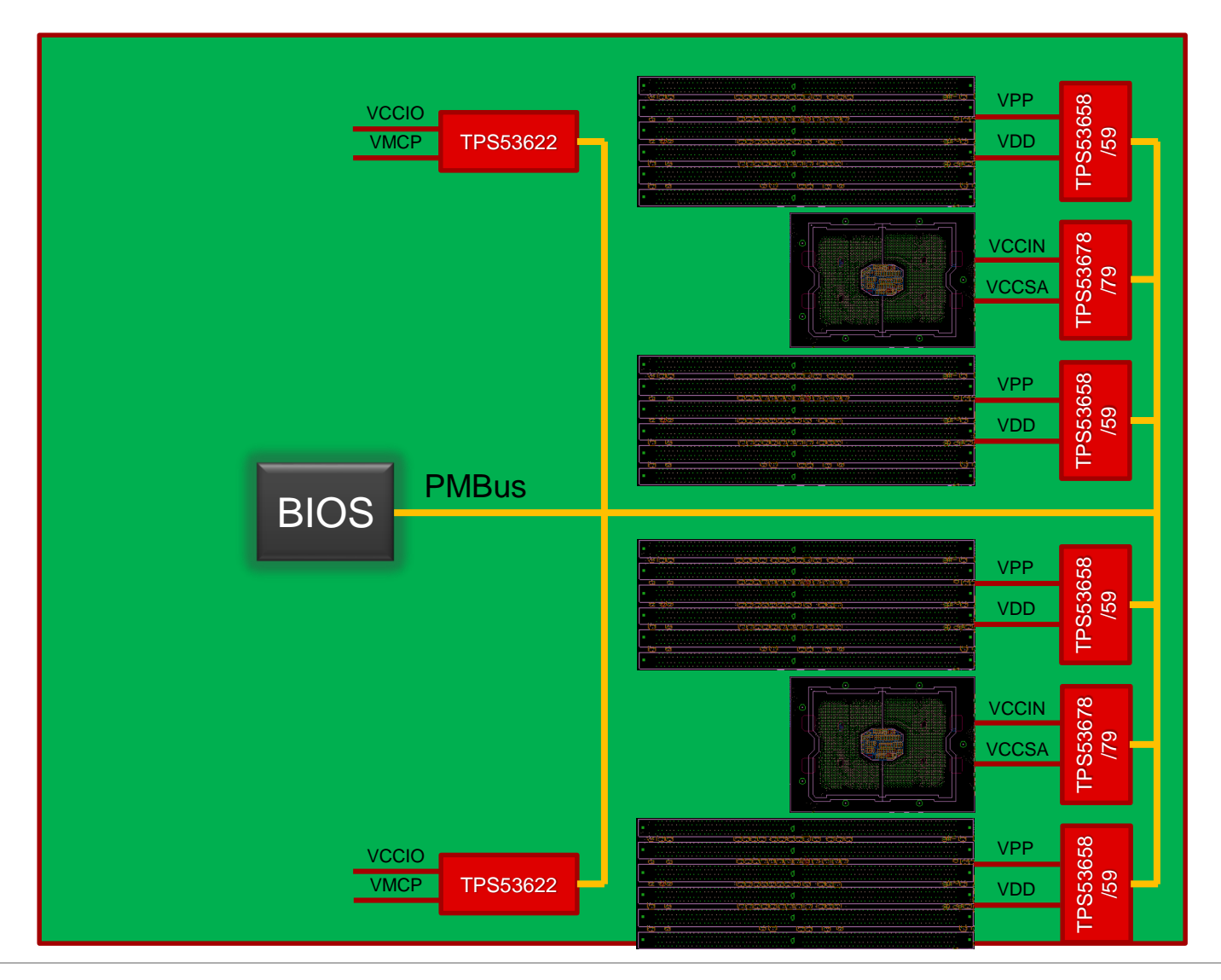

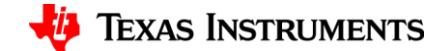

#### VR13.HC Porting concept from system

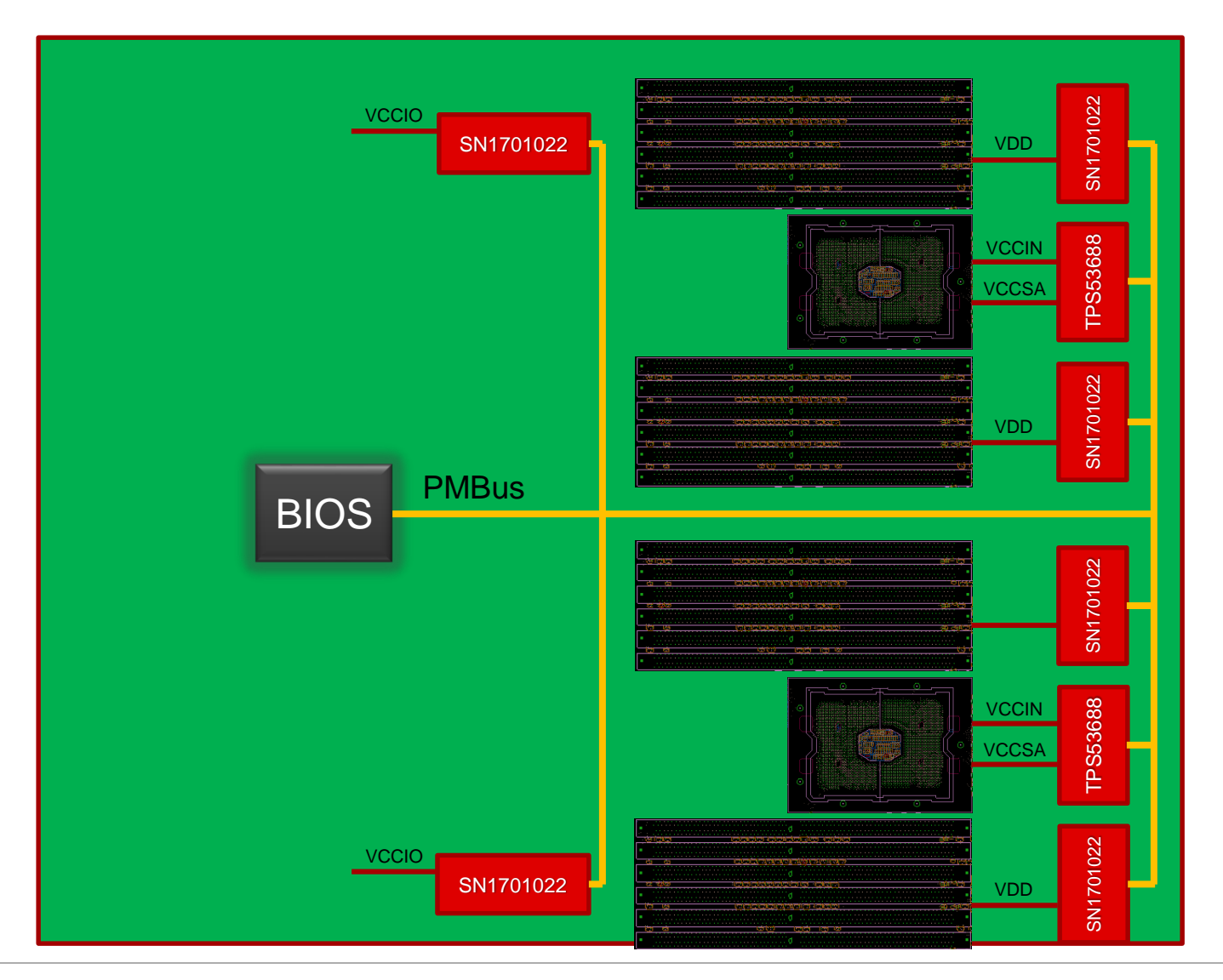

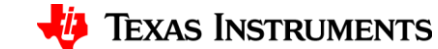

# **Porting steps**

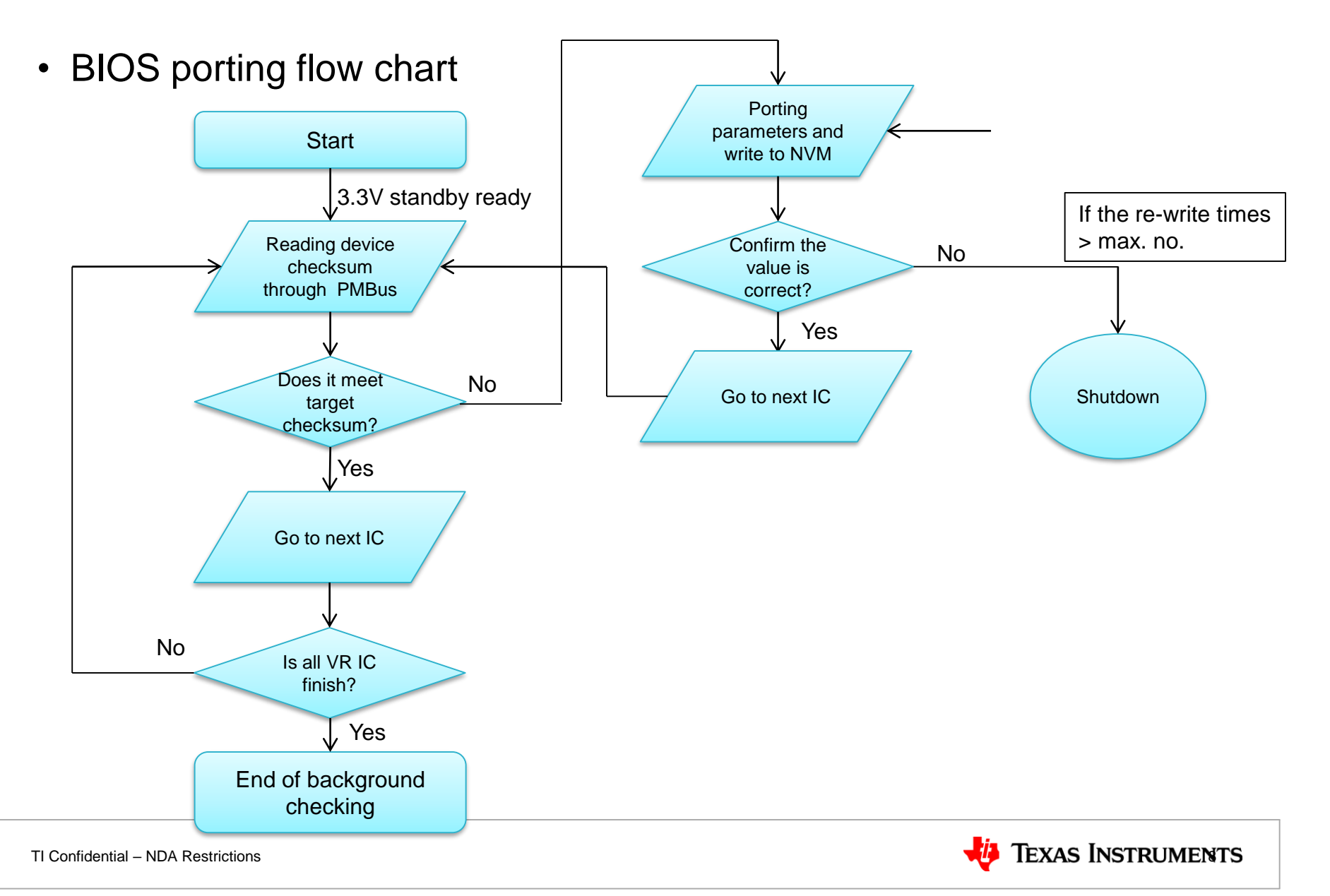

- <u>Step 1</u>
  - Go to All Config
  - Write register MFR\_ID [0x99] → User Data 00 (Example : E1)
  - Write register MFR\_REVISION [0x9B]  $\rightarrow$  User Data 01 (Example : 53)
  - Write to Hardware
  - Store to NVM

| General Static Telemetry Transients Prot | tection | MBALERT# Mask All | Config   |
|------------------------------------------|---------|-------------------|----------|
| ▼ Manufacturer Info                      |         |                   |          |
| CAPABILITY                               | 0×19    | 0xD0 🗸            | 0xD0     |
| MFR_DATE                                 | 0x9D    | Oct 2016          | 0x100A 🗸 |
| MFR_ID                                   | 0x99    | E1                | 0x4531 🗸 |
| MFR_IOUT_MAX                             | 0xA6    | 0 💭 A             | 0x0000   |
| MFR_MODEL                                | 0x9A    |                   | 0x0000 🖂 |
| MFR_PIN_MAX                              | 0xA3    | 120 🍚 W           | 0x003C   |
| MFR_REVISION                             | 0x9B    | 53                | 0x3533 🗸 |
| MFR_SERIAL                               | 0x9E    | 7A64D718          | 0x7A 🗸   |
| MFR_VOUT_MAX                             | 0xA5    | 0.000 🖨 V         | 0x0000   |
| MFR_YOUT_MIN                             | 0xA4    | 0.000 🏠 V         | 0x0000   |
| PMBUS_REVISION                           | 0×98    | 0x33 🗸            | 0x33     |

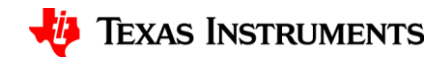

- <u>Step 2</u>
  - Go into configure device
  - File → Export

| Configuration SN1                                | 701022 @ PMBus Addr 90d (5Ah) / I2C Addr 18 | 80d (B4h) - Rail # | 1                 |          |                    |
|--------------------------------------------------|---------------------------------------------|--------------------|-------------------|----------|--------------------|
| File Device Tools                                |                                             |                    |                   |          |                    |
| Save Project As                                  | ard Changes Store Config to NVM Restore N   | IVM Config         |                   |          |                    |
| Import to device                                 | General Static Telemetry Transients         | Protection SMB     | ALERT# Mask All C | onfig    |                    |
| Export                                           | Command                                     | Code               | Value/Edit        | Hex/Edit | Command            |
| Global Device                                    | ▼ Calibration                               | 1 1                | ,                 |          | ▼ On/Off Configura |
| Parameters                                       | IOUT_CAL_GAIN_TOTAL                         | 0×38               | 5.000 🖂 mΩ        | 0xD140   | ON_OFF_CONFIG      |
| <ul> <li>Parameters for this<br/>Rail</li> </ul> | VOUT_SCALE_LOOP                             | 0x29               | 1.000 🗸           | 0xE808   | OPERATION          |
| All Parameters                                   | VOUT_SCALE_MONITOR                          | 0x2A               | 1.000 🗸           | 0xE808   | TON_DELAY          |
|                                                  | ▼ Configuration                             |                    |                   |          | ▼ Status           |
| Sort Parameters By:                              | FREQUENCY_SWITCH                            | 0×33               | 800 🖂 kHz         | 0x0320   | MFR_MAX_TEMP_1     |
| Command Name                                     | IC_DEVICE_ID                                | 0×AD               | 0x58 🗸            | 0x58 🗸   | MFR_SPECIFIC_03    |
| Command Code                                     | IC_DEVICE_REV                               | 0×AE               | 0x05 🗸            | 0x05 🗸   | MFR_SPECIFIC_04    |
| Group by Category                                | MFR_SPECIFIC_00                             | 0xD0               | OCL:54 🗸          | 0x243A   | MFR_SPECIFIC_08    |
|                                                  |                                             |                    |                   | 0.0200   |                    |

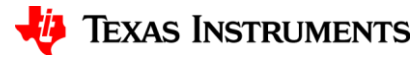

- <u>Step 3</u>
  - Select PMBus
     Programmer Script
  - Don't change any check box or button
  - Click Export PMBus
     Programmer Script

| 🖗 Device Export - 5N1701022 @ PMBus Address 90d                                                                                                    |                                                                                                    |                                                                                                    | • 🗙 |  |
|----------------------------------------------------------------------------------------------------|----------------------------------------------------------------------------------------------------|----------------------------------------------------------------------------------------------------|-----|--|
| Export Multiple Formats                                                                                                    | Project File                                                                                                    | PMBus Programmer Script                                                                                                    |     |  |
| Description<br>This will save a script detailing the writes necessary to write your current configuration to a<br>WriteBlock). This can be easily translated to other environments.                                                                                                    | device. Writes are done in terms o                                                                                               | of standard SMBus commands (WriteByte, WriteWord, and                                                                            |     |  |
| C Options                                                                                                    |                                                                                                    |                                                                                                    |     |  |
| Configuration Validation                                                                                                    | Write Validation                                                                                                    |                                                                                                    |     |  |
| A validation step is performed after a device reset to read back the<br>configuration and verify it matches what was programmed. The script is<br>oriented at third party programmers who can support resetting the device<br>after the configuration is written to non-volatile memory. | <ul> <li>Validate command writes<br/>The script will read back co<br/>definately use this option i<br/>NACK on write.</li> </ul> | ommands after they are written to verify writes. You should<br>if your microcontroller does not have the capability to check for |     |  |
| O Do not validate configuration                                                                                                    | O Do not validate command v                                                                                                    | writes                                                                                                    |     |  |
| - Programming options                                                                                                    | Other options                                                                                                    |                                                                                                    |     |  |
| Turn rails off before programming                                                                                                    | Including Device PMbus ad                                                                                                    | ddress                                                                                                    |     |  |
| Some devices require rails to be off before programming. It selected, all rails on the<br>target device will be turn off first by writting ON_OFF_CONFIG command (Code=02h)                                                                                                    | If select, script will include d                                                                                                 | device address in the second column                                                                                              |     |  |
| with value = 00h (OPERATION Only), followed by writing OPERATION command                                                                                                    | Store Default Timing                                                                                                    | 1,000 ms                                                                                                    |     |  |
| Add IC_DEVICE_ID (0xAD) to script                                                                                                    | The delay time after the STO<br>next step                                                                                        | ORE_DEFAULT_ALL command is sent before continue to the                                                                           |     |  |
| If selected, IC_DEVICE_ID (0xAD) is read and added to the script. Your program can<br>verify if target device's IC_DEVICE_ID (0xAD) matches the one in the script before                                                                                                    | Add PEC byte                                                                                                    |                                                                                                    |     |  |
| continue with programming.                                                                                                    | Bytes order in PMBusWord commands:                                                                                               |                                                                                                    |     |  |
| Add MFR_SERIAL validation to script                                                                                                    | O dow-byte> <high-byte>[PEC byte]</high-byte>                                                                                    |                                                                                                    |     |  |
| If selected, after programming, and configuration is stored to flash, your program will<br>read back the MFR_SERIAL from the device and verify the value against the<br>MFR_SERIAL stored in the script.                                                                                 | Add PEC byte option is no                                                                                                    | ot available for this selection                                                                                                  |     |  |
| Output Destination                                                                                                    |                                                                                                    |                                                                                                    |     |  |
| Output Folder: C:\Users\A0223156\Desktop                                                                                                    |                                                                                                    | Select Browse .                                                                                                    |     |  |
| Filename: {PN} {DV} Address {DA} {EF}. {EXT}                                                                                                    |                                                                                                    | Reset to Default Filename Token He                                                                                               | elp |  |
| Preview: SN1701022 5.0 Address 90 PMBus Programmer Script.csv                                                                                                    |                                                                                                    |                                                                                                    |     |  |
| - Log                                                                                                    |                                                                                                    |                                                                                                    |     |  |
| 11:11:11.733: Stopped background polling                                                                                                    |                                                                                                    |                                                                                                    |     |  |
| Copy Log Clear Log Preview PMBus Programme                                                                                                    | r Scrip) Export PMBus Program                                                                                                    | Imer Script Close                                                                                                    |     |  |

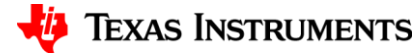

#### • <u>Step 4</u>

 Collect USER DATA 0~12, VOUT\_MAX[Rail#1] and VOUT\_MAX[Rail#2] value

| Comment    | Write USE | R_DATA_00 [Rail #1] <mark>1184030050C3</mark> |
|------------|-----------|-----------------------------------------------|
| BlockWrite | 0xB0      | 0x061184030050C3AB                            |
| BlockRead  | 0xB0      | 0x061184030050C3                              |
| Comment    | Write USE | R_DATA_01 [Rail #1]000000000040               |
| BlockWrite | 0xB1      | 0x0600000000040A1                             |
| BlockRead  | 0xB1      | 0x0600000000040                               |
| Comment    | Write USE | R_DATA_02 [Rail #1] <mark>890200000000</mark> |
| BlockWrite | 0xB2      | 0x06890200000001D                             |
| BlockRead  | 0xB2      | 0x0689020000000                               |
| Comment    | Write USE | R_DATA_03 [Rail #1] <mark>0064100A16C0</mark> |
| BlockWrite | 0xB3      | 0x060064100A16C0E4                            |

#### Comment Write VOUT\_MAX [Rail #1] 1.520 V

| <b>WriteByte</b> | 0x00 | 0x0041                  |  |
|------------------|------|-------------------------|--|
| ReadByte         | 0x00 | 0x00                    |  |
| WriteWord        | 0x24 | 0x <mark>FF00</mark> FF |  |
| ReadWord         | 0x24 | 0xFF00                  |  |

#### Comment Write VOUT\_MAX [Rail #2] 3.040 V

| WriteByte | 0x00 | 0x0146                  |  |
|-----------|------|-------------------------|--|
| ReadByte  | 0x00 | 0x01                    |  |
| WriteWord | 0x24 | 0x <mark>FF00</mark> FF |  |
| ReadWord  | 0x24 | 0xFF00                  |  |

| Comment    | Write USE   | R_DATA_10 [Rail #1] <mark>02602880C18</mark> | BD |
|------------|-------------|----------------------------------------------|----|
| BlockWrite | 0xBA        | 0x0602602880C18D12                           |    |
| BlockRead  | <b>OxBA</b> | 0x0602602880C18D                             |    |
| Comment    | Write USE   | R_DATA_11 [Rail #1] <mark>00622000A02</mark> | 21 |
| BlockWrite | OxBB        | 0x0600622000A02181                           |    |
| BlockRead  | OxBB        | 0x0600622000A021                             |    |
| Comment    | Write USE   | R_DATA_12 [Rail #1] <mark>8C500200F80</mark> | )1 |
| BlockWrite | 0xBC        | 0x068C500200F801CB                           |    |
| BlockRead  | 0xBC        | 0x068C500200F801                             |    |

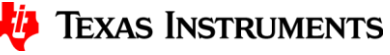

- <u>Step 5</u>
  - Check [Checksum] in MFR\_SERIAL (0x9E)

| General Static Telemetry Transients P | rotection SN | MBALERT # Mask All ( | Config   |
|---------------------------------------|--------------|----------------------|----------|
| ▼ Manufacturer Info                   |              |                      |          |
| CAPABILITY                            | 0×19         | 0xD0 🗸               | 0xD0     |
| MFR_DATE                              | 0×9D         | Oct 2016             | 0x100A 🗸 |
| MFR_ID                                | 0×99         | E1                   | 0x4531 🗸 |
| MFR_IOUT_MAX                          | 0×A6         | 0 🌩 A                | 0x0000   |
| MFR_MODEL                             | 0×9A         | 53                   | 0x3533 🗸 |
| MFR_PIN_MAX                           | 0xA3         | 120 🕀 W              | 0x003C   |
| MFR_REVISION                          | 0×9B         |                      | 0x0064 🗸 |
| MFR_SERIAL                            | 0×9E         | 4937C34B             | 0x49 ∨   |
| MFR_VOUT_MAX                          | 0×A5         | V 👻 000.0            | 0x0000   |
| MFR_VOUT_MIN                          | 0xA4         | ۷ 🔍 0.000            | 0x0000   |
| PMBUS_REVISION                        | 0×98         | 0x33 🗸               | 0x33     |

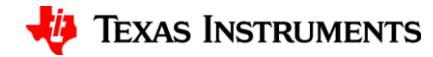

#### **VR13 Porting file example**

#### • <u>Step 6</u>

- Fill in previous value into porting file.

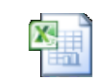

VR13 example

| Step | Action | Register command  | Register address | Data                   | Command type | Description                                                            |
|------|--------|-------------------|------------------|------------------------|--------------|------------------------------------------------------------------------|
| 1    | Write  | PAGE              | 00h              | 00                     | R/W          | Switch to page 0.                                                      |
| 2    | Write  | USER_DATA_00      | B0h              | 1184030050C3 (example) | R/W, NVM     | Write data to USER_DATA_00.                                            |
| 3    | Write  | USER_DATA_01      | B1h              | 00000000040 (example)  | R/W, NVM     | Write data to USER_DATA_01.                                            |
| 4    | Write  | USER_DATA_02      | B2h              | 890200000000 (example) | R/W, NVM     | Write data to USER_DATA_02.                                            |
| 5    | Write  | USER_DATA_03      | B3h              | 0064100A16C0 (example) | R/W, NVM     | Write data to USER_DATA_03.                                            |
| 6    | Write  | USER_DATA_04      | B4h              | 4424C777C777 (example) | R/W, NVM     | Write data to USER_DATA_04.                                            |
| 7    | Write  | USER_DATA_05      | B5h              | 8332C5BFCF3C (example) | R/W, NVM     | Write data to USER_DATA_05.                                            |
| 8    | Write  | USER_DATA_06      | B6h              | E51B0F160080 (example) | R/W, NVM     | Write data to USER_DATA_06.                                            |
| 9    | Write  | USER_DATA_07      | B7h              | 80FF091033FF (example) | R/W, NVM     | Write data to USER_DATA_07.                                            |
| 10   | Write  | USER_DATA_08      | B8h              | 00020000008D (example) | R/W, NVM     | Write data to USER_DATA_08.                                            |
| 11   | Write  | USER_DATA_09      | B9h              | 0001608080AE (example) | R/W, NVM     | Write data to USER_DATA_09.                                            |
| 12   | Write  | USER_DATA_10      | BAh              | 02602880C18D (example) | R/W, NVM     | Write data to USER_DATA_10.                                            |
| 13   | Write  | USER_DATA_11      | BBh              | 00622000A021 (example) | R/W, NVM     | Write data to USER_DATA_11.                                            |
| 14   | Write  | USER_DATA_12      | BCh              | 8C500200F801 (example) | R/W, NVM     | Write data to USER_DATA_12.                                            |
| 15   | Write  | VOUT_MAX          | 24h              | FF00 (example)         | R/W, NVM     | Write data to VOUT_MAX of page 0.                                      |
| 16   | Write  | PAGE              | 00h              | 01                     | R/W          | Switch to page 1.                                                      |
| 17   | Write  | VOUT_MAX          | 24h              | FF00 (example)         | R/W, NVM     | Write data to VOUT_MAX of page 1.                                      |
| 18   | Write  | STORE_DEFAULT_ALL | 11h              |                        | W            | Stores all current storable register setting into NVM as new defaults. |
| 19   | Read   | MFR_SERIAL        | 9Eh              | 4937C34B (example)     | R            | If the checksum matched (4937C34B), the NVM programming is correct.    |
|      |        |                   |                  |                        |              |                                                                        |

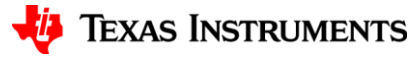

#### • <u>Step 1</u>

- Go to All Config
- − Write register MFR\_ID [0x99] → User Data 00 (Example : 0E1)
- − Write register MFR\_REVISION [0x9B] → User Data 01 (Example : 053)
- Please add one more character 0 in front of User Data 00 and 01
- Write to Hardware
- Store to NVM

| System Configuration Rail Configuration | Protection | libration SVID Confi | guration SMB | Alert Mask NVM Programmin | ag All Config |
|-----------------------------------------|------------|----------------------|--------------|---------------------------|---------------|
|                                         |            |                      |              |                           |               |
| VOUT_UV_WARN_LIMIT                      | 0x43       | 0.312 V              | 0x005A       |                           |               |
| ▼ Manufacturer Info                     |            |                      |              |                           |               |
| CAPABILITY                              | 0×19       | 0xD0 🗸               | 0xD0         |                           |               |
| MFR_DATE                                | 0×9D       |                      | 0x00 🗸       |                           |               |
| MFR_ID                                  | 0×99       | 0E1                  | 0x30 ∨       |                           |               |
| MFR_MODEL                               | 0×9A       |                      | 0x00 🗸       |                           |               |
| MFR_REVISION                            | 0×9B       | 053                  | 0x30 ∨       |                           |               |
| PMBUS_REVISION                          | 0×98       | 0x33 🗸               | 0x33         |                           |               |

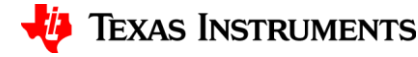

- <u>Step 2</u>
  - Go into configure device
  - File → Export

| 49 C                                | onfiguration SN170102       | 22 @ PMBus Addr 90d (5Ah) / I2C Addr 3  | 180d (B4h) - Rail #                                                      | 1          |          |                    |  |  |  |
|-------------------------------------|-----------------------------|-----------------------------------------|--------------------------------------------------------------------------|------------|----------|--------------------|--|--|--|
| File                                | Device Tools                | _                                       |                                                                          |            |          |                    |  |  |  |
|                                     | Save Project As             | and Changes Store Config to NVM Restore | NVM Config                                                               |            |          |                    |  |  |  |
|                                     | Import to device            | General Static Telemetry Transient      | General Static Telemetry Transients Protection SMBALERT# Mask All Config |            |          |                    |  |  |  |
| SHOW                                | Export                      | Command                                 | Code                                                                     | Value/Edit | Hex/Edit | Command            |  |  |  |
| 0                                   | Global Device               | ▼ Calibration                           |                                                                          |            |          | ▼ On/Off Configura |  |  |  |
| Parameters Parameters for this Rail | Parameters                  | IOUT_CAL_GAIN_TOTAL                     | 0×38                                                                     | 5.000 🔽 mΩ | 0xD140   | ON_OFF_CONFIG      |  |  |  |
|                                     | Parameters for this<br>Rail | YOUT_SCALE_LOOP                         | 0x29                                                                     | 1.000 🗸    | 0xE808   | OPERATION          |  |  |  |
| ۲                                   | All Parameters              | YOUT_SCALE_MONITOR                      | 0x2A                                                                     | 1.000 🗸    | 0xE808   | TON_DELAY          |  |  |  |
|                                     |                             | ▼ Configuration                         |                                                                          |            |          | ▼ Status           |  |  |  |
| Sort                                | Parameters By:              | FREQUENCY_SWITCH                        | 0x33                                                                     | 800 🗸 kHz  | 0x0320   | MFR_MAX_TEMP_1     |  |  |  |
| •                                   | Command Name                | IC_DEVICE_ID                            | 0×AD                                                                     | 0x58 🗸     | 0x58 🗸   | MFR_SPECIFIC_03    |  |  |  |
| 0                                   | Command Code                | IC_DEVICE_REV                           | 0×AE                                                                     | 0x05 🗸     | 0x05 🗸   | MFR_SPECIFIC_04    |  |  |  |
| ✓ G                                 | roup by Category            | MFR_SPECIFIC_00                         | 0xD0                                                                     | OCL:54 🗸   | 0x243A   | MFR_SPECIFIC_08    |  |  |  |
|                                     |                             |                                         |                                                                          |            | 0.0200   |                    |  |  |  |

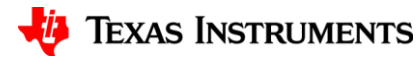

- <u>Step 3</u>
  - Select NVM Config
     Script
  - Don't change any check box or button
  - Select Output
     Destination
  - Click Export NVM
     Config Script

|                                                                                                    | ort - TP553688 @ PME                                                              | Bus Address 102d                                    |              |                 |                         | . •                  |  |
|----------------------------------------------------------------------------------------------------|-----------------------------------------------------------------------------------|-----------------------------------------------------|--------------|-----------------|-------------------------|----------------------|--|
| Export Multip                                                                                                    | e Formats                                                                         | Text File                                           | Project File | NVM Config File | PMBus Programmer Script | NVM Config Script    |  |
| Export Multiple Formats       Lext Hile       Project Hile       WM Config File       WM Config Script         Description       This export to only available in online mode.         Note: your configuration will be saved to WM automatically before this export is executed to ensure that your upgrade script is up-to-date.         Programming Steps to Include in Script         You can fine tune the programming steps that are included in the generated script. By default all steps are included:         Wirfly compatible device by reading DEVICE_D         Read back & validate NVM Config         Add PEC byte |                                                                                   |                                                     |              |                 |                         |                      |  |
| 2                                                                                                    |                                                                                   |                                                     |              |                 |                         |                      |  |
| Output Des<br>Output Folder<br>Filename:<br>Preview:                                                                                                    | tination<br>C:\Users\A0223156\De<br>{PN} {DV} Address {D/<br>TPS53688 2.0 Address | :sktop<br>\} {EF}. {EXT}<br>102 SMBus Data Flash Sc | cript.csv    |                 |                         | Select Browse Browse |  |

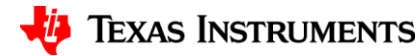

#### • <u>Step 4</u>

- Collect Register F5 and F6 index 0~8 value(as in red square)

| Comment                                                                                      | Write USE | R_NVM_IN | IDEX [MFR   | _37] 0x00   |           |                                         |            |             |            |           |           |            |    |
|----------------------------------------------------------------------------------------------|-----------|----------|-------------|-------------|-----------|-----------------------------------------|------------|-------------|------------|-----------|-----------|------------|----|
| WriteByte                                                                                    | 0x66      | 0xF5     | 0x0022      |             |           |                                         |            |             |            |           |           |            | _  |
| Comment Write USER_NVM [MFR_38], index = 0, value = 0x0xFFFFFFFFFFFFFFFFFFFFFFFFFFFFFFFFF    |           |          |             |             |           |                                         |            |             |            |           |           |            |    |
| BlockWrit                                                                                    | 0x66      | 0xF6     | 0x20FFFF    | FFFFFFFFF   | FFFFD8F5  | 51717000000                             | 000400002  | 427790083   | 0000008A0  | 00FF0008  |           |            |    |
| Comment                                                                                      | Write USE | R_NVM [M | IFR_38], in | dex = 1, va | lue = 0x0 | xC957400C00                             | 000000CA   | CD7460404   | 060602020  | 20606060  | 606120600 | C52512C525 | 12 |
| BlockWrit                                                                                    | 0x66      | 0xF6     | 0x20C957    | 400C00000   | DOOOCACE  | 7460404060                              | 602020206  | 6060606061  | 2060C5251  | 12C52512F | 2         |            |    |
| Comment                                                                                      | Write USE | R_NVM [M | IFR_38], in | dex = 2, va | lue = 0x0 | xCF55190890                             | 014514F525 | 053515001   | .010101020 | 020101040 | 45382C800 | 0000255000 | 0  |
| BlockWrit                                                                                    | 0x66      | 0xF6     | 0x20CF55    | 190890145   | 14F5250   | 53515001010                             | 0101020201 | L010404538  | 32C800000  | 25500009E |           |            |    |
| Comment                                                                                      | Write USE | R_NVM [M | IFR_38], in | dex = 3, va | lue = 0x0 | x0000814007                             | 7A03881000 | DOE10102    | D91382B3E  | 3262B0D10 | 33FF0F073 | 31440F0FFA | 80 |
| BlockWrit                                                                                    | 0x66      | 0xF6     | 0x200000    | 814007A03   | 3881000D  | 0E10102D91                              | .382B3B262 | 2B0D1033F   | F0F0731440 | OFOFFA80B | 3         |            |    |
| Comment                                                                                      | Write USE | R_NVM [M | IFR_38], in | dex = 4, va | lue = 0x0 | x8284818385                             | 86900000   | 0000004008  | 322222000  | 004444444 | 44444F000 | 0008847000 | 2  |
| BlockWrit                                                                                    | 0x66      | 0xF6     | 0x208284    | 818385869   | 0000000   | 00C04008222                             | 2220000044 | 44444444444 | 44F000008  | 847000242 |           |            |    |
| Comment                                                                                      | Write USE | R_NVM [M | IFR_38], in | dex = 5, va | lue = 0x0 | kAE00000ED/                             | AFE496401  | 0E140064F   | F50120A0A  | 000062FFF | F0000DA0  | 0000030E01 | 01 |
| BlockWrit                                                                                    | 0x66      | 0xF6     | 0x20AE00    | 000EDAFE    | 4964010E  | 140064FF50                              | 120A0A000  | 062FFFF00   | 00DA0000   | 030E01016 | 8         |            | _  |
| Comment                                                                                      | Write USE | R_NVM [M | IFR_38], in | dex = 6, va | lue = 0x0 | 010101010101                            | 010101410  | 12E2A038    | 00001000   | 00000006  | 50000000  | 000002A0B  | 14 |
| BlockWrit                                                                                    | 0x66      | 0xF6     | 0x200101    | 010101010   | 1014101   | 2E2A038D00                              | 001000000  | 000006000   | 000000000  | 02A0B14B  | В         |            |    |
| Comment                                                                                      | Write USE | R_NVM [M | IFR_38], in | dex = 7, va | lue = 0x0 | (10000800EE                             | 220C80BB   | 001B00001   | B008FFFFF  | FFFFF87C4 | 487C40300 | 000030453  | 1  |
| BlockWrit                                                                                    | 0x66      | 0xF6     | 0x201000    | 0800EE220   | C80BB00   | 1B00001B00                              | 8FFFFFFFF  | FF87C487C   | 40300000   | 30453146  |           |            |    |
| Comment Write USER_NVM [MFR_38], index = 8, value = 0x0k303533000000000000000000000000000000 |           |          |             |             |           |                                         |            |             |            |           |           |            |    |
| BlockWrit                                                                                    | 0x66      | 0xF6     | 0x203035    | 330000000   | 0000000   | 000000000000000000000000000000000000000 | 0000000000 | 0000000000  | 000000000  | 000000E9  |           |            |    |

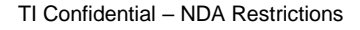

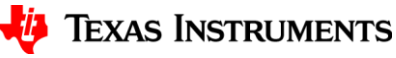

#### • <u>Step 5</u>

Check [Checksum] in NVM\_CHECKSUM (0xF0 for TPS53688, 0xF4 for TPS53689)

| System Configuration | Rail Configuration | Protection | Calibration SVID Co | nfiguration | IBAlert Mask | NVM Programming | All Config |
|----------------------|--------------------|------------|---------------------|-------------|--------------|-----------------|------------|
| 1001_cnt_011.5c1_    | -                  |            | 🖭                   |             |              |                 |            |
| VOUT_OFFSET_VID [    | [MFR 28]           | 0xEC       | 0.0000 🌩            | mV 0xB000   | ]            |                 |            |
| VOUT_SCALE_LOOP      |                    | 0×29       | 1.000 🗸             | 0xE808      | ]            |                 |            |
| ▼ Configuration      |                    |            |                     |             |              |                 |            |
| FREQUENCY_SWITCH     | H                  | 0x33       | 800 🗸               | kHz 0x0320  | ]            |                 |            |
| IC_DEVICE_ID         |                    | 0×AD       | 0x54495 🗸           | 0x54 🗸      | ]            |                 |            |
| IC_DEVICE_REV        |                    | 0×AE       | 0x0002 🗸            | 0x0002 🗸    |              |                 |            |
| MFR_SPECIFIC_WRI     | ITE_PROTECT        | 0×FB       | WP_ALL: 🗸           | 0x0000      | ]            |                 |            |
| MISC_OPTIONS [MF     | R 29]              | 0×ED       | REQPEC: 🗸           | 0xD 🗸       |              |                 |            |
| NVM_CHECKSUM [M      | FR 32]             | 0×F0       | NVM_CH 🗸            | 0xF5D8      |              |                 |            |
| PIN_DETECT_OVERR     | IDE [MFR 30]       | 0×EE       | 0x1A 🗸              | 0x1A        | ]            |                 |            |
| POWER_MODE           |                    | 0x34       | 0x00 🗸              | 0x00        | ]            |                 |            |
| SLAVE_ADDRESS [M     | IFR 31]            | 0×EF       | 0x66 🗸              | 0x66        | ]            |                 |            |
| SMBALERT_MASK_C      | ML                 | 0×1B       | 00000000 🖂          | 0x00        | ]            |                 |            |
| SMBALERT_MASK_E      | XTENDED            | 0xCF       | 0x00000 🗸           | 0x00 🗸      |              |                 |            |
| SMBALERT_MASK_I      | NPUT               | 0×1B       | 00000100 🗸          | 0x04        | ]            |                 |            |
|                      |                    | 1          |                     |             |              |                 |            |

#### • <u>Step 6-1</u>

- Fill in previous value into porting file(TPS53688).

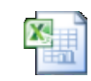

VR13.HC example

| Step | Action      | Register command           | Register address | Data                                                                        |
|------|-------------|----------------------------|------------------|-----------------------------------------------------------------------------|
| 1    | Write byte  | USER_NVM_INDEX             | F5h              | 0x00 (example)                                                              |
| 2    | Write block | USER_NVM_EXECUTE (INDEX 0) | F6h              | FFFFFFFFFFFFFFFFFD8F517170000000004000024277900830000008A00FF00 (example)   |
| 3    | Write block | USER_NVM_EXECUTE (INDEX 1) | F6h              | C957400C0000000CACD7460404060602020206060606060612060C52512C52512 (example) |
| 4    | Write block | USER_NVM_EXECUTE (INDEX 2) | F6h              | CF5519089014514F5250535150010101010202010104045382C8000002550000 (example)  |
| 5    | Write block | USER_NVM_EXECUTE (INDEX 3) | F6h              | 0000814007A03881000D0E10102D91382B3B262B0D1033FF0F0731440F0FFA80 (example)  |
| 6    | Write block | USER_NVM_EXECUTE (INDEX 4) | F6h              | 82848183858690000000000000000000000044444444444444                          |
| 7    | Write block | USER_NVM_EXECUTE (INDEX 5) | F6h              | AE00000EDAFE4964010E140064FF50120A0A000062FFFF0000DA0000030E0101 (example)  |
| 8    | Write block | USER_NVM_EXECUTE (INDEX 6) | F6h              | 010101010101010141012E2A038D000010000000000000000000000002A0B14 (example)   |
| 9    | Write block | USER_NVM_EXECUTE (INDEX 7) | F6h              | 10000800EE220C80BB001B00001B008FFFFFFFFFFFF87C487C403000000304531 (example) |
| 10   | Write block | USER_NVM_EXECUTE (INDEX 8) | F6h              | 30353300000000000000000000000000000000                                      |
| 11   | Read        | NVM_CHECKSUM               | F0h              | F5D8 (example)                                                              |

#### • <u>Step 6-2</u>

- Fill in previous value into porting file(TPS53689).

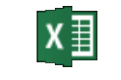

VR14 example

| Action      | Register command           | Register address | Data                                                                     | Command type | Description                                                     |
|-------------|----------------------------|------------------|--------------------------------------------------------------------------|--------------|-----------------------------------------------------------------|
| Write byte  | USER_NVM_INDEX             | F5h              | 0x00 (example)                                                           | R/W, NVM     | Set USER_NVM_INDEX at 0                                         |
| Write block | USER_NVM_EXECUTE (INDEX 0) | F6h              | FFFFFFFFFFFFFFFFFFFB8F5171700000000000024277900830000008A00FF00 (exampl  | R/W, NVM     | Write data to USER_NVM_EXECUTE INDEX0                           |
| Write block | USER_NVM_EXECUTE (INDEX 1) | F6h              | C957400C0000000CACD74604040606020202060606060612060C52512C52512 (exan    | R/W, NVM     | Write data to USER_NVM_EXECUTE INDEX1                           |
| Write block | USER_NVM_EXECUTE (INDEX 2) | F6h              | CF5519089014514F5250535150010101010202010104045382C8000002550000 (exam   | R/W, NVM     | Write data to USER_NVM_EXECUTE INDEX2                           |
| Write block | USER_NVM_EXECUTE (INDEX 3) | F6h              | 0000814007A03881000D0E10102D91382B3B262B0D1033FF0F0731440F0FFA80 (exam   | R/W, NVM     | Write data to USER_NVM_EXECUTE INDEX3                           |
| Write block | USER_NVM_EXECUTE (INDEX 4) | F6h              | 828481838586900000000000000002222200000444444444444                      | R/W, NVM     | Write data to USER_NVM_EXECUTE INDEX4                           |
| Write block | USER_NVM_EXECUTE (INDEX 5) | F6h              | AE00000EDAFE4964010E140064FF50120A0A000062FFFF0000DA0000030E0101 (exam   | R/W, NVM     | Write data to USER_NVM_EXECUTE INDEX5                           |
| Write block | USER_NVM_EXECUTE (INDEX 6) | F6h              | 010101010101010141012E2A038D000010000000000000000000000002A0B14 (exam    | R/W, NVM     | Write data to USER_NVM_EXECUTE INDEX6                           |
| Write block | USER_NVM_EXECUTE (INDEX 7) | F6h              | 10000800EE220C80BB001B00001B008FFFFFFFFFFFF77C487C403000000304531 (examp | R/W, NVM     | Write data to USER_NVM_EXECUTE INDEX7                           |
| Write block | USER_NVM_EXECUTE (INDEX 8) | F6h              | 30353300000000000000000000000000000000                                   | R/W, NVM     | Write data to USER_NVM_EXECUTE INDEX8                           |
| Read        | NVM_CHECKSUM               | F4h              | F5D8 (example)                                                           | R            | If the checksum matched (F5D8), the NVM programming is correct. |